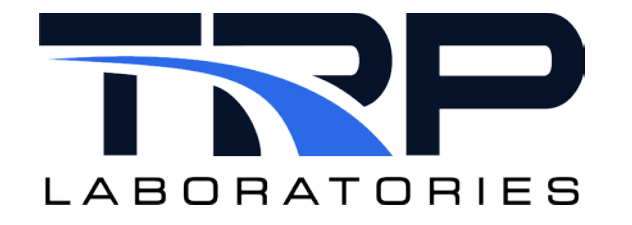

# **CyFlex ® GModBus Setup**

Version 7

February 14, 2024

**Developed by Transportation Laboratories** 

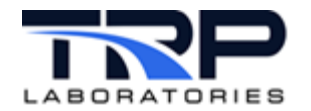

#### Version History

| Version | Date      | Revision Description                                                                                                    |
|---------|-----------|----------------------------------------------------------------------------------------------------|
| 1       | 10/1/2015 | Initial publication                                                                                                    |
| 2       | 8/23/2018 | Format with SGS brand                                                                                                    |
| 3       | 4/3/2020  | Refreshed example specifications in <i>Section 4.1 Identifying</i><br><i>Information in the File</i><br>Retrofit to new template                                       |
| 4       | 12/2/2012 | Removed gmodbus usage content from Section 5 Device<br>Driver Commands on page 11 and added a hypertext link to its<br>usage on cyflex.com.                            |
| 5       | 4/21/2022 | Revised hypertext linked cross-reference to gmodbus usage help on cyflex.com in <i>Section 5</i> Device Driver Commands on page 11 to align with its updated category. |
| 6       | 6/2/2022  | Updated hypertext linked cross-reference to gmodbus usage help on cyflex.com in <i>Section 5</i> Device Driver Commands on page 11                                     |
| 7       | 2/14/2024 | Rebrand to TRP Laboratories                                                                                                    |

#### **Document Conventions**

This document uses the following typographic and syntax conventions.

- Commands, command options, file names or any user-entered input appear in Courier type. Variables appear in Courier italic type.
   Example: Select the cmdapp-relVersion-buildVersion.zip file....
- User interface elements, such as field names, button names, menus, menu commands, and items in clickable dropdown lists, appear in Arial bold type.
   Example: Type: Click Select Type to display drop down monu options

Example: Type: Click Select Type to display drop-down menu options.

- Cross-references are designated in Arial italics. Example: Refer to *Figure 1...*
- Click intra-document cross-references and page references to display the stated destination.

Example: Refer to Section 1 Overview on page 1.

The clickable cross-references in the preceding example are 1, Overview, and on page 1.

#### **CyFlex Documentation**

CyFlex documentation is available at <u>https://cyflex.com/</u>. View **Help & Docs** topics or use the **Search** facility to find topics of interest.

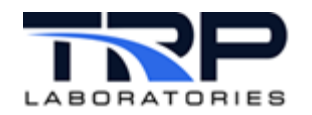

# **Table of Contents**

| 1 | 0   | VERVI | EW                              | 1 |
|---|-----|-------|---------------------------------|---|
|   | 1.1 | Mod   | DBUS BACKGROUND                 | 1 |
|   | 1.  | 1.1   | Modbus TCP                      | 1 |
|   | 1.  | 1.2   | Modbus RTU                      | 1 |
| 2 | IN  | ISTAL | LATION REQUIREMENTS             | 2 |
|   | 2.1 | Рнү   | SICAL CONNECTION                | 2 |
|   | 2.2 | CON   | IMUNICATION PARAMETERS          | 2 |
|   | 2.3 | DRIV  | VER AND SPECIFICATION FILES     | 2 |
| 3 | М   | ODBU  | S PROTOCOL                      | 3 |
|   | 3.1 | Mod   | DBUS REGISTER TYPES             | 3 |
|   | 3.2 | Dev   | ICE REGISTER MAP                | 3 |
|   | 3.3 | Mod   | DBUS FUNCTION CODES             | 3 |
| 4 | D   | EVICE | SPECIFICATION FILE              | 5 |
|   | 4.1 | IDEN  | TIFYING INFORMATION IN THE FILE | 5 |
|   | 4.2 | Mod   | DIFYING THE SPECIFICATION FILE  | Э |
|   | 4.  | 2.1   | General Steps                   | Э |
|   | 4.  | 2.2   | Mapping to a Specification File | C |
| 5 | D   | EVICE | DRIVER COMMANDS1                | 1 |
| 6 | IN  | ISTAL | LING THE FILES1                 | 2 |
| 7 | P   | ERFOF | RMANCE TUNING1                  | 3 |
|   | 7.1 | Сне   | CKING PERFORMANCE1              | 3 |
|   | 7.  | 1.1   | Serial Connection1              | 3 |
|   | 7.  | 1.2   | TCP Connection                  | 4 |
|   | 7.2 | Орт   | IMIZING TRANSFER PERFORMANCE    | 4 |

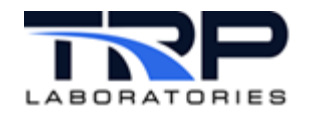

# LIST OF TABLES

| TABLE 1: GMODBUS SETUP FILES                     | 2 |
|--------------------------------------------------|---|
| TABLE 2: MODBUS REGISTER TYPES                   | 3 |
| TABLE 3: MODBUS FUNCTION CODES                   | 4 |
| TABLE 4: GMOD_SPECS CONTENT                      | 5 |
| TABLE 5: SPECIFICATION FILE CONTENT DESCRIPTIONS | 9 |
| TABLE 6: I/O COLUMN SIGNAL IDENTIFICATION1       | 0 |

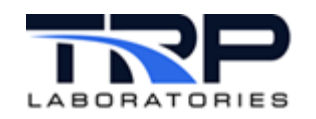

# 1 Overview

This document explains how to configure a test cell computer running CyFlex software for connecting to and controlling devices that support the Modbus protocol. This includes Intelligent Electronic Devices (IED) such as Programmable Logic Controllers (PLC). CyFlex communicates with the devices over a network, automating electro-mechanical processes from the test cell.

#### *()* Important:

Determine whether a particular device will operate with the Modbus protocol supported by CyFlex by testing the device using the polling utility available at: <a href="http://www.focus-sw.com/fieldtalk/modpoll.html">http://www.focus-sw.com/fieldtalk/modpoll.html</a>

#### 1.1 Modbus Background

#### 1.1.1 Modbus TCP

Modbus evolved from previous protocols. It utilizes the Modbus Transmission Control Protocol (TCP) communication standard, which is basically the Modbus RTU protocol with a TCP interface that runs on the Ethernet.

The original Modbus was a serial communications protocol designed several years ago for use with PLCs. A standard for connecting industrial electronic devices, it supports communication between multiple devices on a network.

The more recent Modbus TCP protocol is based on a client-server structure. It operates over an Ethernet network, and is often made up of several clients and servers. Several Modbus networks can be implemented on the same platform. With the Modbus TCP protocol, only the client can prompt communication (with the server), by sending a request and waiting for an answer. The TCP layer controls the validity of the message exchange.

The GModBus driver works with the TCP layer and supports adding a computer into the network. The computer can act as a client or server.

#### 1.1.2 Modbus RTU

Modbus Remote Terminal Unit (RTU) utilizes a RS-485 serial interface, which specifies the electrical characteristics of the generator and the receiver. RS-485 is not a communications protocol.

RS-485 uses differential signaling, commonly over a "twisted pair" of wires, for transmitting data. Using differential signals eliminates noise and allows for long cables.

A RS-485 network can be configured in two ways: "2-wire" or "4-wire." In a "2-wire" network, the transmitter and receiver of each device are connected using a twisted pair. In a "4-wire" network, the master's transmitter is connected to each of the slave receivers on one twisted pair. The slaves' transmitters are all connected to the master's receiver on a second twisted pair. In either configuration, devices can be addressed and each node communicated with independently. RS-485 is usually a 2-wire system, although some manufacturers may specify 4-wire RS-485, which is less common.

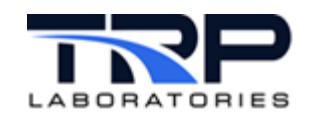

## 2 Installation Requirements

The following are required for installation:

- Test cell computer running CyFlex
- Network connection (Ethernet or RS-485)
- GModBus driver application
- Device specification file(s)
- Go-script

#### 2.1 Physical Connection

The GModBus device driver application supports connecting the test cell to a TCP network via the computer's Ethernet port, or to an RTU network through a RS-485 serial interface.

#### 2.2 Communication Parameters

Modbus RTU requires the following information:

- Baud rate
- Character format (for example, 8 bits no parity, etc.)
- Slave ID (slave index, address, unit number, or unit ID)

Modbus TCP requires the IP address of the server (slave or host)

### 2.3 Driver and Specification Files

*Table 1* lists the files needed for setting up GModBus on the test cell computer. The driver and specification files are copied to the test cell during the Scientific Linux (SL) 6.3 installation. Once CyFlex is installed and the cell is up and running, users typically create or copy a Go-script from another cell; customized for the tasks the cell performs. This avoids manually modifying the file. The same may be true for a device spec file depending on the variables the device measures. If a suitable spec file is not available for copying, TRP Laboratories can provide a "template" file as a starting point.

In testing scenarios that employ multiple PLCs, for example, users can create more than one instance of the gmodbus\_specs file. This means one spec file for each copy of the driver program being run, to configure communication with PLCs that perform different functions and consequently use different sets of variables. This can help simplify managing several devices.

| File Type            | Filename                                                                                                    | Directory    |
|----------------------|----------------------------------------------------------------------------------------------------|--------------|
| GModBus driver       | gmodbus                                                                                                    | /cyflex/bin/ |
| Device specification | <pre>gmodbus_specs.<tc_number> Example: gmodbus_specs.tc1 <tc_number> is the test cell number</tc_number></tc_number></pre> | /specs/      |
| Go-script            | go.scp                                                                                                    | /cell/       |

#### Table 1: GModBus Setup Files

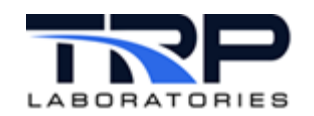

# 3 Modbus Protocol

Modbus is a master/slave protocol, which means a "master" device polls a "slave" device(s). In this case, the slave device cannot volunteer information; it must wait to be asked for it. The master writes data to the slave's registers and reads data from the slave's registers. A register address is always in the context of the slave's registers.

In Modbus TCP, Ethernet allows peer to peer communication. In Ethernet based networking, "client" and "server" are more commonly recognized than master and slave. In this context, the master becomes the client and the slave becomes the server.

There can be more than one client obtaining data from a server (depending on connections available on the server). In "Modbus terms," this means there can be multiple masters as well as multiple slaves. With Modbus TCP, instead of defining master and slave by a device-by-device basis, the system designer creates logical associations between master and slave functionality.

## 3.1 Modbus Register Types

*Table 2* lists the types of registers used in Modbus-supported devices. Whether a particular device includes all of these register types is up to the device manufacturer. It is common to find all I/O mapped to holding registers only.

| Register Type                       | Bit    | Read / Write  | Description                                                                                     |  |
|-------------------------------------|--------|---------------|-------------------------------------------------------------------------------------------------|--|
| Coil (Discrete<br>Output)           | 1-bit  | Read or write | Used to control discrete outputs                                                                |  |
| Discrete Input                      | 1-bit  | Read only     | Used as inputs                                                                                  |  |
| Input Register                      | 16-bit | Read only     | Used as inputs                                                                                  |  |
| Holding Register 16-bit Read or wri |        | Read or write | Used for inputs, outputs,<br>configuration data, or any other<br>requirement for "holding" data |  |

Table 2: Modbus Register Types

## 3.2 Device Register Map

Modbus protocol does not provide a means for registers to automatically identify themselves. To identify registers for a particular device such as a PLC, consult the equipment manufacturer's documentation. It should include a register map for the device.

## **3.3 Modbus Function Codes**

Modbus protocol defines several function (command) codes for accessing Modbus registers. Modbus also defines four different data blocks, and the addresses or register numbers in the data blocks "overlap". For this reason, defining where to find a piece of data requires both the address (register number) and the function code (register type).

*Table 3* on page 4 lists the function codes most commonly recognized by Modbus devices. Each function code identifies a register type in the message.

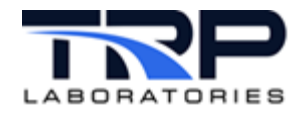

#### Table 3: Modbus Function Codes

| Function Code | Register Type                    |
|---------------|----------------------------------|
| 1             | Read Coil                        |
| 2             | Read Discrete Input              |
| 3             | Read Holding Registers           |
| 4             | Read Input Registers             |
| 5             | Write Single Coil                |
| 6             | Write Single Holding Register    |
| 15            | Write Multiple Coils             |
| 16            | Write Multiple Holding Registers |

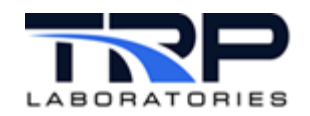

# 4 Device Specification File

The example device specification file described in this section is for a PLC. The spec file must be configured for the particular test setup and can be modified to work with most PLCs. PLC-specific information is required for each PLC.

To find out whether a particular device will work with the Modbus protocol supported by CyFlex, test the device using the utility mentioned in *Section 1 Overview* on page 1

If connecting to a device other than a PLC, TRP Laboratories can provide a "template" spec file as a starting point if needed.

## 4.1 Identifying Information in the File

*Table 4* describes the information in the gmodbus\_specs file. Refer to the example spec file on page 7.

| Name               | Description                                                                                                    |
|--------------------|----------------------------------------------------------------------------------------------------|
| CyFlex variable    | Basic unit of information, often changing in value                                                                                                    |
| CyFlex unit        | Unit of measure used by CyFlex                                                                                                    |
| Modbus unit        | Unit of measure in the Modbus device                                                                                                    |
| Input/Output (I/O) | PLC I/O – read from hold address                                                                                                    |
| Update rate        | Frequency the variable value is updated (in ms)                                                                                                    |
| Slave Index        | PLC index (slave address) for data sorting                                                                                                    |
| Mbus address       | Modbus address of a device. Modbus can connect to multiple devices, and send messages tagged for certain devices.<br>Note: This is usually "0" for Modbus/TCP.                                                                                                    |
| Register           | Register number for a variable in the Modbus device                                                                                                    |
| Туре               | PLC I/O ports (register formats):<br>b = bit (coil or discrete input)<br>d = double precision<br>s = short (16-bit signed)<br>1= long (32-bit signed)<br>f = float (32-bit IEEE float)<br>us = unsigned short (16-bit unsigned)<br>ul = unsigned long (32-bit unsigned) |
| Scale slope        | Raw values are sometimes scaled to represent the actual floating-<br>point values, saving space in data messages.                                                                                                    |

#### Table 4: gmod\_specs Content

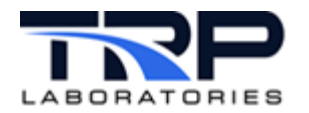

| Name              | Description                                                                                                    |  |  |
|-------------------|----------------------------------------------------------------------------------------------------|--|--|
| Scale offset      | This is usually provided by the manufacturer.                                                                                                    |  |  |
|                   | Example: An engine sensor measures values in a range from -25.0 to 62.5, and in 0.25 increments.                                                                                                    |  |  |
|                   | Scale offset = -25.0                                                                                                    |  |  |
|                   | Scale slope = 0.25                                                                                                    |  |  |
| Server (slave) IP | For Ethernet/TCP connections, IP address of the PLC                                                                                                    |  |  |
| Other Information |                                                                                                    |  |  |
| Endian            | Big endian and little endian describe the order in which a sequence of<br>bytes are stored in computer memory. Big endian is an order in which<br>the "big end" (most significant value in the sequence) is stored first<br>(at the lowest storage address). Little endian is an order in which the<br>"little end" (least significant value in the sequence) is stored first. |  |  |

Each time the gmodbus driver program is started, a copy runs on the system. Each copy is an instance. All instances are based on the same code but are configured according to the associated specification file. The spec file can be modified to contain instructions for one instance of the driver or several instances. In order for a spec file to configure the driver, the registered name of the driver instance must be listed in the spec file.

In the example specification file on page 7 (for RS-485), the registered name of the GModBus instance is GM\_SEEC.

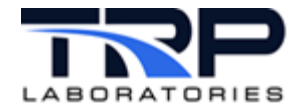

Example specification file for RS-485 serial connection;

@REG\_NAME GM\_SEEC

# nth slave device /dev/ser1[,9600,8,N,1endian motorola=big # 0 /dev/rckt5,38400,8,1,N big

# Some devices get both the inputs and outputs from what is normally considered the "output area" of a Modbus device. # To support this, place an "i0" in the Input/Output column in the spec file. Normally, only an "i" or an "o" would be placed in this column. ±

# Reference manufacturer's documentation for the device:

- i -> Read from Input Register table 3:0000 #
- o -> Write to Hold Register table 4:0000 #
- i0 -> Read from Hold Register table 4:0000 #

# The exceptions are discretes (type b); inputs (i) are -> table 1:0000

# and outputs (o) -> table 0:0000 and read output coils (i0) -> table 0:0000

\$

| # CyFlex Variable             | CyFlex Units | Modbus Units | Input/Output | Update Rate (ms) | Slave Index | Mbus address | Register | Туре    | Scale Slope |
|-------------------------------|--------------|--------------|--------------|------------------|-------------|--------------|----------|---------|-------------|
| # Name                        | PAM Unit     | PAM Unit     | i            | 2-1000           | 0-n         | 1-255        | 1        | b,s,l,f | 10.         |
| <pre># my_fuel_consumed</pre> | lb           | lb           | 0            | 1000             | 0           | 12           | 1        | us      | 100.0       |
| fl_flw_sup                    | lb           | lb           | 0            | 1000             | 0           | 12           | 1        | us      | 100.0       |
| fuel_density                  | lb/ft3       | lb/gal       | 0            | 1000             | 0           | 12           | 2        | us      | 1000        |
| ctl_spd                       | rpm          | rpm          | 0            | 1000             | 0           | 12           | 3        | us      | 1.0         |
| AbateTorq                     | lb_ft        | lb_ft        | 0            | 1000             | 0           | 12           | 4        | us      | 1.0         |
| tur_ot_T                      | deg_F        | deg_F        | 0            | 1000             | 0           | 12           | 5        | us      | 1.0         |
| AbateReq                      | None         | None         | 0            | 1000             | 0           | 12           | 6        | us      | 1.0         |
| Dspl                          | in3          | liter        | 0            | 1000             | 0           | 12           | 7        | us      | 1.0         |
| EngineMaxPower                | hp           | hp           | 0            | 1000             | 0           | 12           | 8        | us      | 1.0         |
| FuelFlowRate                  | lb/hr        | lb/hr        | 0            | 1000             | 0           | 12           | 9        | us      | 10.         |
| fuel_typ                      | None         | None         | 0            | 1000             | 0           | 12           | 10       | us      | 1.0         |
| InAirFlow                     | lb/hr        | lb/hr        | 0            | 1000             | 0           | 12           | 11       | us      | 1.0         |
| RollTransCnt                  | None         | None         | 0            | 1000             | 0           | 12           | 12       | us      | 1.0         |
| ECMFuelRate                   | lb/hr        | lb/hr        | 0            | 1000             | 0           | 12           | 13       | us      | 10.         |
| ECMChargeFlow                 | lb/hr        | lb/hr        | 0            | 1000             | 0           | 12           | 14       | us      | 1.0         |
| AbateIntMnfP                  | in_hg        | psi          | 0            | 1000             | 0           | 12           | 15       | us      | 100.        |
| int_mnf_T                     | deg_F        | deg_F        | 0            | 1000             | 0           | 12           | 16       | us      | 1.0         |
| AbateLogi                     | none         | none         | 0            | 1000             | 0           | 12           | 17       | us      | 1.0         |
| Spare_2                       | none         | none         | 0            | 1000             | 0           | 12           | 18       | us      | 1.0         |
| Spare_3                       | none         | none         | 0            | 1000             | 0           | 12           | 19       | us      | 1.0         |
| Spare_4                       | none         | none         | 0            | 1000             | 0           | 12           | 20       | us      | 1.0         |
| AbateErrCode                  | None         | None         | i            | 1000             | 0           | 12           | 1        | S       | 1.0         |
| AbateSts                      | None         | None         | i            | 1000             | 0           | 12           | 2        | S       | 1.0         |
| Т2                            | deg_F        | deg_F        | i            | 1000             | 0           | 12           | 3        | S       | 1.0         |
| Т3                            | deg_F        | deg_F        | i            | 1000             | 0           | 12           | 4        | S       | 1.0         |
| Т4                            | deg_F        | deg_F        | i            | 1000             | 0           | 12           | 5        | S       | 1.0         |
| AbateNOxEff                   | 00           | o/o          | i            | 1000             | 0           | 12           | б        | S       | 0.01        |
| AbateShtdwnTm                 | sec          | sec          | i            | 1000             | 0           | 12           | 7        | S       | 1.0         |
| AbateNumErrs                  | none         | none         | I            | 1000             | 0           | 12           | 8        | S       | 1.0         |
| Spare_30                      | none         | none         | i            | 1000             | 0           | 12           | 9        | S       | 1.0         |
| Spare_40                      | none         | none         | i            | 1000             | 0           | 12           | 10       | S       | 1.0         |
|                               |              |              |              |                  |             |              |          |         |             |

| e | Scale<br>0.0<br>0.0<br>0.0<br>0.0<br>0.0<br>0.0<br>0.0<br>0.0<br>0.0<br>0. | Offset |
|---|----------------------------------------------------------------------------|--------|
|   | 0.0<br>0.0<br>0.0<br>0.0<br>0.0<br>0.0<br>0.0<br>0.0<br>0.0<br>0.0         |        |

4

1

1

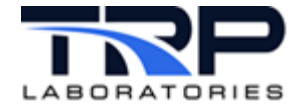

```
Example specification file - Ethernet connection:
# index
             Modbus slave interface endian
# hostIP[:port]
                                    default port is 502 intel=little
#
             device /dev/ser1[,9600,8,1,E] motorola=big
#
0 192.168.222.200:502
                          biq
# 1
                /dev/ser1
                              little
# optional arguments:
                        [RS485] [timeout] [polldelay]
#
  2
                /dev/ser2
                              little RS485 100 100
$
#
# Some devices get both the inputs and outputs from what is normally considered the "output area" of a Modbus device.
# To support this, place an "i0" in the Input/Output column in the spec file. Normally, only an "i" or an "o" would be placed in this column.
# Reference manufacturer's documentation for the device:
    i -> Read from Input Register table 3:0000
#
    o -> Write to Hold Register table 4:0000
#
    i0 -> Read from Hold Register table 4:0000
#
# The exceptions are discretes (type b); inputs (i) are -> table 1:0000
# and outputs (o) -> table 0:0000 and read output coils (i0) -> table 0:0000
# CyFlex Variable
                   CyFlex Units Modbus Units Input/Output Update Rate
                                                                                               Mbus Address Register Type
                                                                            (ms) Slave Index
                                               i,iO,
                                                             2-1000
                                                                                               1-255
                                                                                                                                  10.
# Name
                   PAM Unit
                                 PAM Unit
                                                                             0-n
                                                                                                             1
                                                                                                                        b,s,l,f
                                                             100
                                                                                                                                  0.1
 spd1
                   rpm
                                 rpm
                                               I
                                                                              0
                                                                                               1
                                                                                                             1
                                                                                                                        1
                                                             100
                                                                              0
                                                                                               1
                                                                                                             2
                                                                                                                        1
                                                                                                                                  0.000001
 spd2
                   rpm
                                 rpm
                                               I
                                                                                                                        1
                                                             100
                                                                              0
                                                                                               1
                                                                                                             3
                                                                                                                                  0.1
 spd3
                                 rpm
                                               I
                   rpm
```

100

rpm

rpm

I

0

spd4

0.1

Scale Slope Scale Offset 0.0 0.0 0.0 0.0 0.0

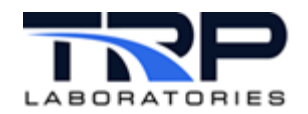

## 4.2 Modifying the Specification File

#### 4.2.1 General Steps

- 1. At the test cell computer, open the device specification file with a text editor Refer to Section 2.3 Driver and Specification Files on page 2 for the file location.
- 2. Determine which information in the file needs updating.

#### ØNote:

Users typically choose to copy the specification file from another computer performing a similar role to save time editing the file manually. Otherwise, this information can be determined as described in *Table 5*.

| Spec File Element | Information Source Method                                                                                                    |  |  |  |  |
|-------------------|----------------------------------------------------------------------------------------------------|--|--|--|--|
| Server (slave) IP | The manufacturer's documentation should explain how to identify<br>the device's IP address. Normally, the technician or engineer who<br>set up the test cell equipment has this information.                                                                                                    |  |  |  |  |
| Command port      | The command port should be specified in the device manufacturer's software documentation. The default is port 502.                                                                                                    |  |  |  |  |
| Local IP          | The local IP is not needed if the test cell can ping the server (slave)<br>IP.<br>From the test cell/Linux computer:<br>1. Open a terminal window.<br>2. Enter:<br>hostname<br>This displays the hostname of the test cell computer.<br>3. Enter:<br>nslookup <hostname><br/>Example: nslookup CTC-TC1<br/>This displays the IP address for the test cell (in this case, test</hostname> |  |  |  |  |
| CvFlex variables  | Consult the engineer running the test for the variables to monitor.                                                                                                    |  |  |  |  |
| Mbus address      | Typically, the technician or engineer who set up the test cell                                                                                                    |  |  |  |  |
| Input/Output      | equipment can determine these.                                                                                                    |  |  |  |  |
| Update rate       |                                                                                                    |  |  |  |  |
| Slave Index       |                                                                                                    |  |  |  |  |
| Туре              |                                                                                                    |  |  |  |  |
| Scale slope       |                                                                                                    |  |  |  |  |
| Scale offset      |                                                                                                    |  |  |  |  |

Table 5: Specification File Content Descriptions

- 3. Update the specification file as needed.
- 4. Save and exit.

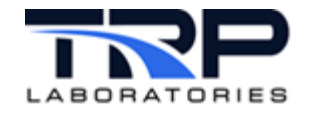

## 4.2.2 Mapping to a Specification File

Mapping to the registers of a particular device depends on the manufacturer's register map for that device as previously mentioned.

Example:

For this example, reference the Input/Output and Register columns of the example specification file shown on page 7. The register column identifies a specific register of the device. The I/O column identifies the signal as follows:

| Input/Output | Description              |
|--------------|--------------------------|
| i            | Read from input register |
| 0            | Write holding register   |
| io           | Read holding register    |

Table 6: I/O Column Signal Identification

Enter the following to have the specification file read device input register 30009 for instance:

- i for the I/O
- " for the register

The actual Modbus messages would be similar to the following:

```
Master request to read input register:
```

```
11 04 0008 0001 B298
11:
     Slave Address (17 = 11 \text{ hex})
      Function Code (read analog input registers)
04:
0008: Data Address of the first register requested (30009-30001 = 8)
0001: Total number of registers requested (read 1 register)
B298: CRC (cyclic redundancy check) for error checking
Note: In this example, the slave device has address 17.
Reply from device:
11 04 02 000A F8F4
11:
      Slave Address (17 = 11 \text{ hex})
04:
      Function Code (read Analog Input Registers)
     Number of data bytes to follow (1 registers x = 2 bytes each = 2
02:
bytes)
000A: Contents of register 30009
F8F4: CRC (cyclic redundancy check)
```

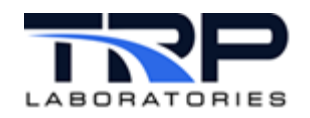

# 5 Device Driver Commands

The device driver is general purpose and supports the Modbus TCP protocol and RS-485.

Although the driver file cannot be modified, it can be manipulated with the gmodbus command. Refer to cyflex.com usage help for gmodbus.

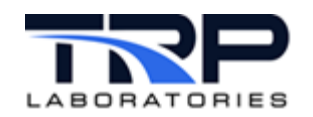

# 6 Installing the Files

The GModBus device driver and specification files are located in the directories mentioned in *Section 2.3 Driver and Specification Files* on page 2.

The driver and specification files can be added to a Go-script, which launches these files when the computer starts. CyFlex test cells already in service typically have a Go-script, saved in the /cyflex/cell/ directory.

If building a CyFlex system to include support for Modbus, consider copying the Go-script from another test cell performing identical functions, or contact TRP Laboratories to check the configuration or provide a default one.

Execute the following steps to run the GModBus driver and specification file from the Go-script:

- 1. At the test cell computer, open the Go-script with a text editor.
- 2. Add the following line:

gmodbus priority /specs/gmodbus\_specs.<tc\_number>

This adds both the driver and the spec file.

#### ONOTES:

The GModBus application uses CyFlex variables listed in its specification file. However, if the variables were included in the gen\_labels spec file and the gen\_labels application is listed in the Go-script file ahead of GModBus, the gen\_labels spec file determines those variables. If a variable is not defined in a spec file, Modbus automatically creates it.

Replace <tc\_number> with your test cell number.

3. Save the go.scp file and exit.

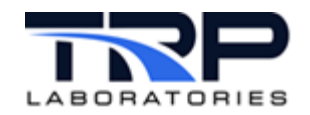

# 7 Performance Tuning

Modbus (RTU or TCP) is a master/slave communications protocol, with the master sending a command and the slave replying with a response. There should be no un-requested communications from the slave to the master.

GModbus is a Modbus master, sending a request to the slave and waiting (with a timeout) for a response from the slave. GModbus starts a "child" task (gmodbus\_child) for each interface (serial device or IP address). This keeps slower-responding devices from affecting the performance of faster-responding devices on the connection.

However, if there are multiple devices on a multi-drop serial connection, the slower devices affect the communication speed of all devices on the connection.

## 7.1 Checking Performance

The factor most often slowing a slave's communication is its speed in responding to requests from the master. If a slave is suspected of not keeping up with the requested transfer rate, try using a utility to:

- Examine logs for a "not keeping up" error
- View timestamps between requests and responses

Recommended utilities:

- For Modbus TCP:
  - o Tcpdump
  - o Wireshark
- For Modbus RTU: strace

#### 7.1.1 Serial Connection

For a serial connection, the Linux strace command can display communications between the master (GModBus driver) and slave devices.

Execute the following steps to view whether a slave is keeping up with the requested transfer rate (master):

1. Determine the process ID of the specification file for the slave, by entering at the command line:

\$ sin -P gmodbus

The output displays processes for the GModBus driver, including the slaves' process IDs.

2. Once the process ID of the slave's specification file is known, enter the command below and watch for that ID in the output. The -tt argument shows timestamps followed by microseconds.

```
$ strace -tt -p <process ID of spec file for the slave>
```

ØNote:

The command strace -tt shows timestamps for all of the system calls.

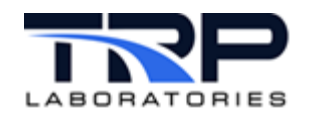

## 7.1.2 TCP Connection

For a TCP connection, use either of the following packet analyzer utilities:

1. Go to the URL:

Tcpdump: <u>http://www.tcpdump.org/</u>

or

Wireshark: https://www.wireshark.org/

2. Refer to the online documentation to use the respective utility.

## 7.2 Optimizing Transfer Performance

Suggestions for optimizing the performance of transfers:

• Move devices to separate interfaces:

If there are multiple devices on a multi-drop serial connection, moving devices to separate interfaces can improve performance. This generally only applies to Modbus/RTU configurations, since there is usually more bandwidth available in a Modbus/TCP setup.

• Combine variables into a single transfer:

Because combining variables into a single transfer usually improves performance, try adding placeholders ("dummy variables") between registers that otherwise are not adjacent. GModbus attempts to combine variables into a single request when possible. Note however that "double precision" variables are not combined and each must be sent as a separate request.

For variables to be combined, they must be:

- For the same device
- All input or all output
- o The same type (b, d, f, l, s, ul, us)

And have:

- o Adjacent addresses
- The same update event/interval

Refer to Section 4.1 Identifying Information in the File on page 5.

• Reduce the update rate in the specification file. Refer to the example specification file on page 7.